## 保健ソフト「えがお」「はぐくみ」を使用しておられる方へ

「えがお」のデータを「あわっこ」へ貼り付ける場合

「えがお」はエクセルとコピー&ペースト(貼り付け)でデータのやりとりが可能です。 えがおの「名簿」 「生徒名簿」の出席番号、氏名をコピーします。 「あわっこ」を開いて該当欄に貼り付けます。 えがおの「登録」 「検診結果」の身長体重(座高)の範囲をコピーします。 「あわっこ」の該当欄に貼り付けます。 ただし、<u>生年月日、検診日</u>は別に入力する必要があります。 <u>性別も男子は"男"、女子は"女"と入力する必要があります。</u>

「あわっこ」に入力したデータを「えがお」へ読み込む場合

コピー&ペースト(貼り付け)でデータ(身長体重等)のやりとりが可能です。

「あわっこ」の身長体重のデータの部分をマウスのドラッグで選択してコピー。

「えがお」の「登録」の「検診結果」の該当部分に貼り付けます。(貼り付けたい部分の左上角のセルをクリックしてから、「編集」 「貼り付け」を選択)

前提としてデータの行ごとの個人の一致などは確認できていることが必要です。

「はぐくみ」のデータを「あわっこ」へ貼り付ける場合

主メニューの「計測値の入力と統計」 「計測値の入力と修正」に進み、学年と組を選 択します。

この画面で学年から体重(座高)の列を選択します。上端にマウスポインタをもってい って左(学年)から右(体重または座高)までマウスでドラッグして下さい(選択部分は 黒くなります)。

この状態でコントロールキー (Ctrl)を押さえたままキーボードの「C」を押します。 (コピーの状態になります。)

エクセルを起動し、新規の空白のブックなどに貼り付けます。(「編集」 「貼り付け」) 「あわっこ」を立ち上げます。 のエクセルの表の学年・組・番号・氏名・性別を選 択してコピーして「あわっこ」へ貼り付けてください。同様に、身長・体重・座高のデー タの部分をコピーして「あわっこ」に貼り付けます。それぞれの列を間違えないように注 意してください。

「生徒データの登録と修正」画面の生年月日をからと同じ作業で「あわっこ」へ貼 り付けることができます。<u>検診日は入力する必要があります。</u>

付)「あわっこ」に入力したデータを「はぐくみ」へ一括して読み込むことはできませんで した。

\* コピーと貼り付けの方法がわからない場合、「付録3」を参考にしてください。